# Instalación de Watchguard Móvil VPN

Fecha: lunes, 17 de Marzo de 2014

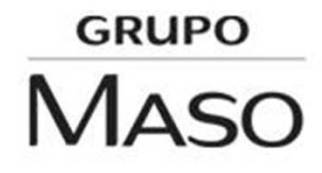

# ¿Qué es el Watchguard Movil User VPN y su Alcance?

Es una herramienta que permite la conexión remota entre el cliente (que es el que lo lleva instalado) y la red de la oficina principal y aplica para:

Todo el comité ejecutivo del Grupo Maso

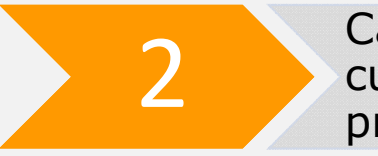

1

Capital Humano que trabaje desde cualquier parte fuera de la oficina principal

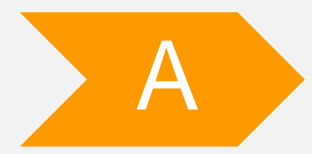

Acceso a la Herramienta: desde cualquier unidad de almacenamiento (CD, carpeta compartida o USB) haga doble clic en MovileVPN\_WIN7.exe y aparecerá la pantalla inicial.

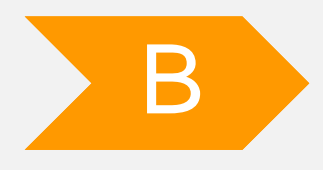

GRUPO

MASO

**Selección del idioma:** una vez desplegada la pantalla «Choose setup language», con el idioma predeterminado ingles, haga clic en «OK».

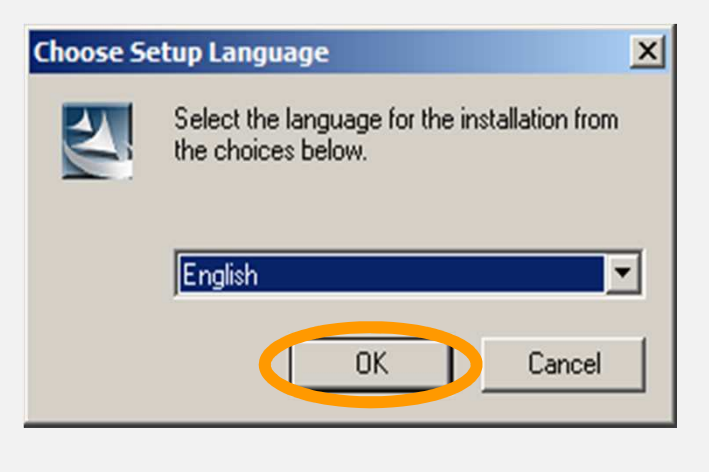

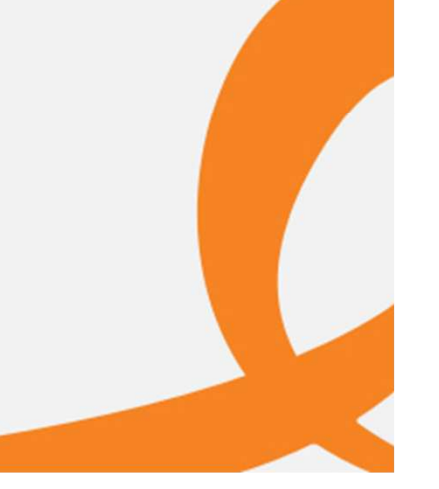

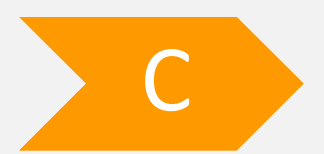

Instalación de la aplicación: el sistema le desplegara la pantalla de bienvenida, haga clic en «NEXT»

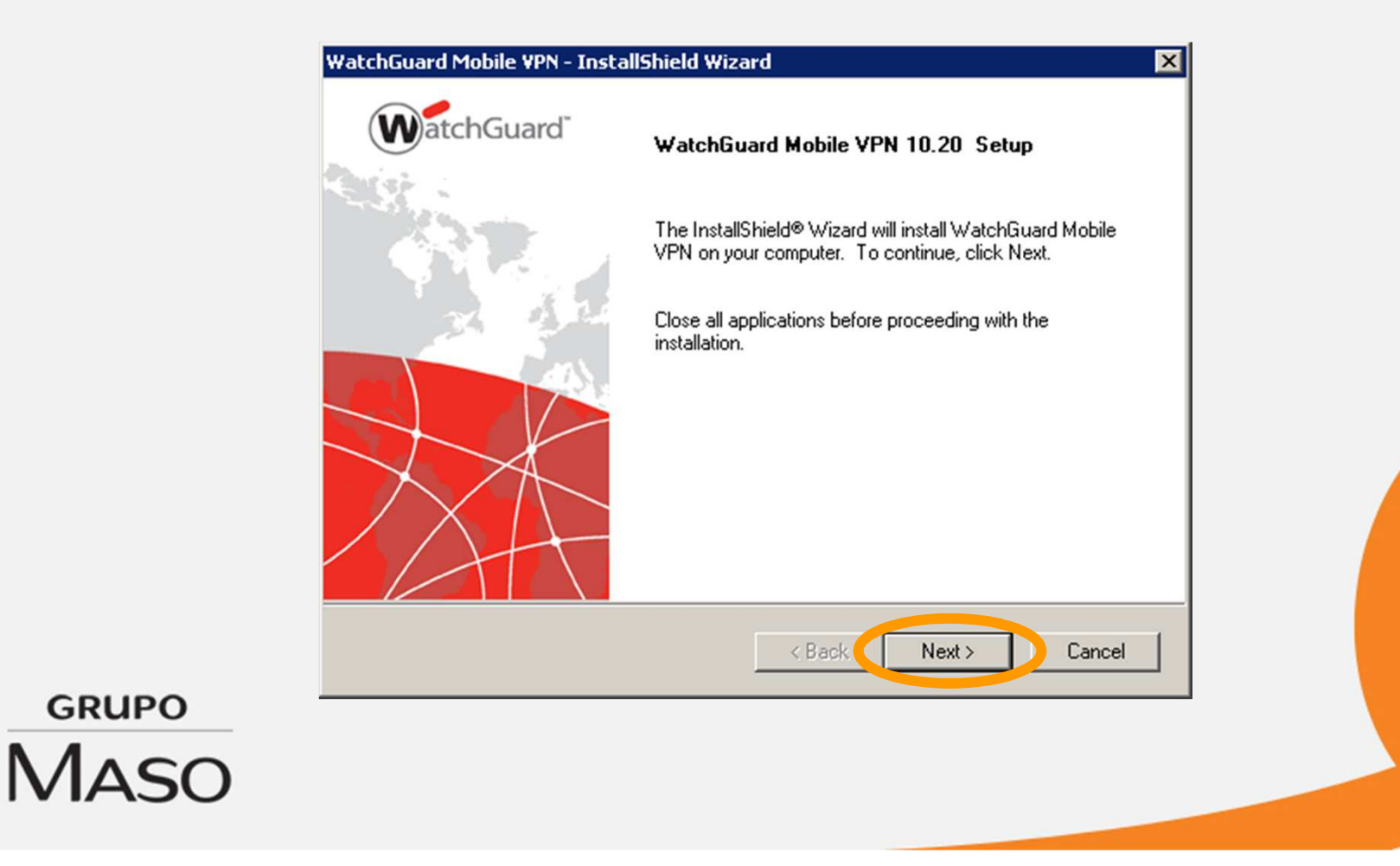

Inmediatamente se desplegara la pantalla de «Acuerdo de Licencia», haga clic en «YES»

| WatchGuard Mobile VPN - InstallShield Wizard                                                                                                    | × |
|----------------------------------------------------------------------------------------------------|---|
| License Agreement Please read the following license agreement carefully.                                                                                                    | ď |
| Press the PAGE DOWN key to see the rest of the agreement.                                                                                                    |   |
| NCP engineering Software License Agreement - WatchGuard                                                                                                    |   |
| The terms of the License for use by you, the end user (referred to hereinafter as 'the Licensee') of NCP software are set out below. By reading and accepting this notice, you agree to these terms and conditions, so please read the text below carefully and completely. If you do not accept the terms of this agreement, you cannot use or install the software. |   |
| Do you accept all the terms of the preceding License Agreement? If you select No, the setup<br>will close. To install WatchGuard Mobile VPN, you must accept this agreement.                                                                                                    |   |
| K Back Yes No                                                                                                    | ] |

GRUPO

Luego se desplegara la siguiente pantalla con dos opciones para la instalación TYPICAL (Tipica) y CUSTOM (Personalizada). Por defecto el sistema tiene la opción TYPICAL seleccionada, no cambie la opción haga clic en NEXT.

|       | WatchGuard Mobile                   | e VPN - InstallShield Wizard                                                | ×          |  |
|-------|-------------------------------------|-----------------------------------------------------------------------------|------------|--|
|       | Setup Type<br>Select the setup t    | ype that best suits your needs.                                             | WatchGuard |  |
|       | Click the type of setup you prefer. |                                                                             |            |  |
|       | Typical                             | Program will be installed with the most common options. R for most users.   | ecommended |  |
|       | 🔿 Custom                            | You may select the options you want to install. Recommer<br>advanced users. | ided for   |  |
|       | Destination Fold<br>C:\Program File | ler<br>s (x86)\WatchGuard\Mobile VPN                                        | Browse     |  |
| GRUPO |                                     | < Back Next >                                                               | Cancel     |  |
| Maso  |                                     |                                                                             |            |  |

Comenzará la instalación del software en el equipo con las opciones por defecto.

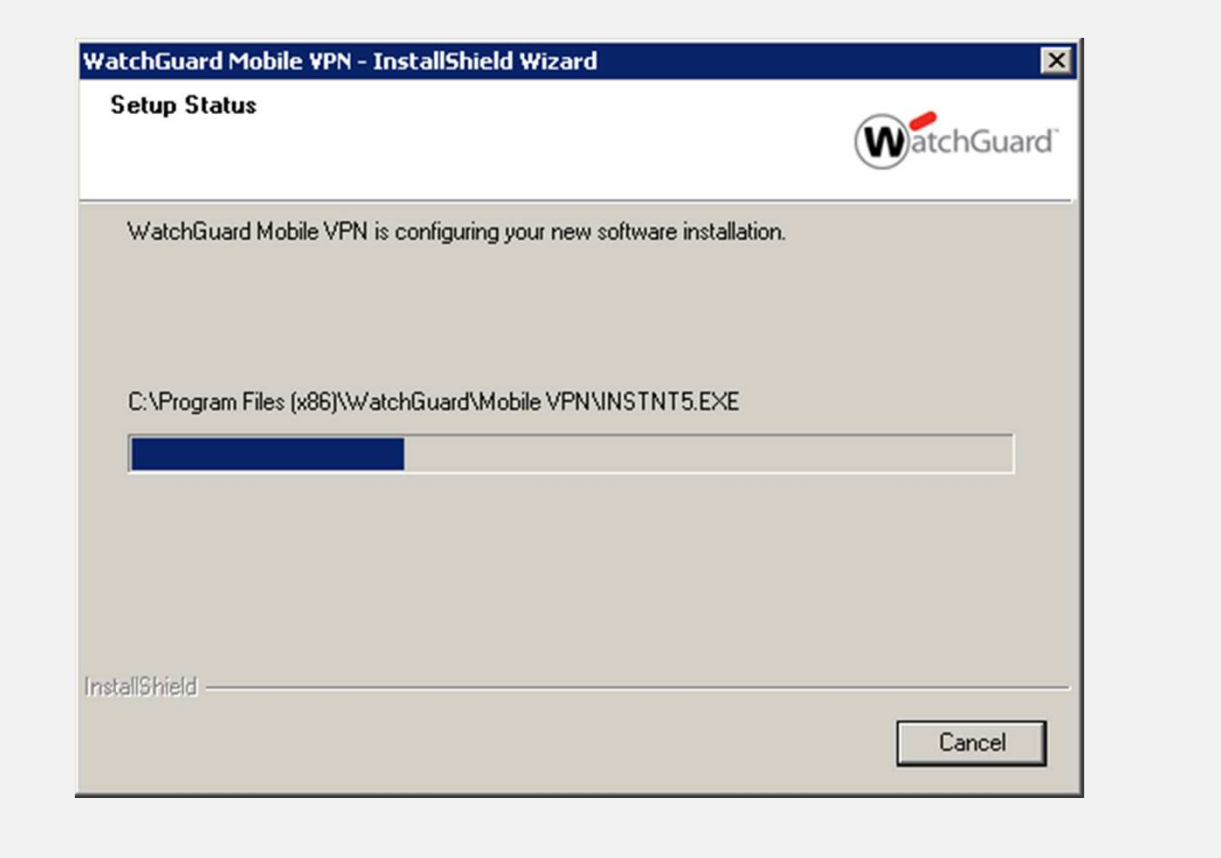

GRUPO

Luego se desplegara la siguiente pantalla, donde debe hacer clic en la casilla al lado del texto "Siempre confiar en el software de NCP engineering Gmbh", después haga clic en «Instalar».

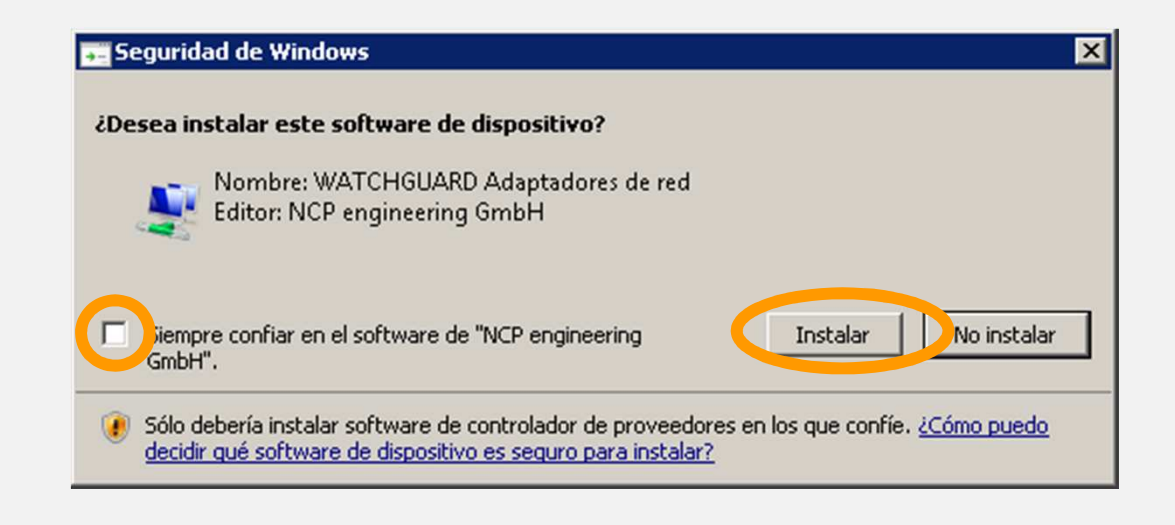

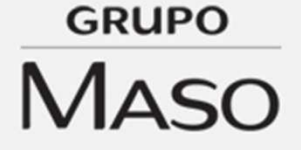

La instalación continuara su curso.

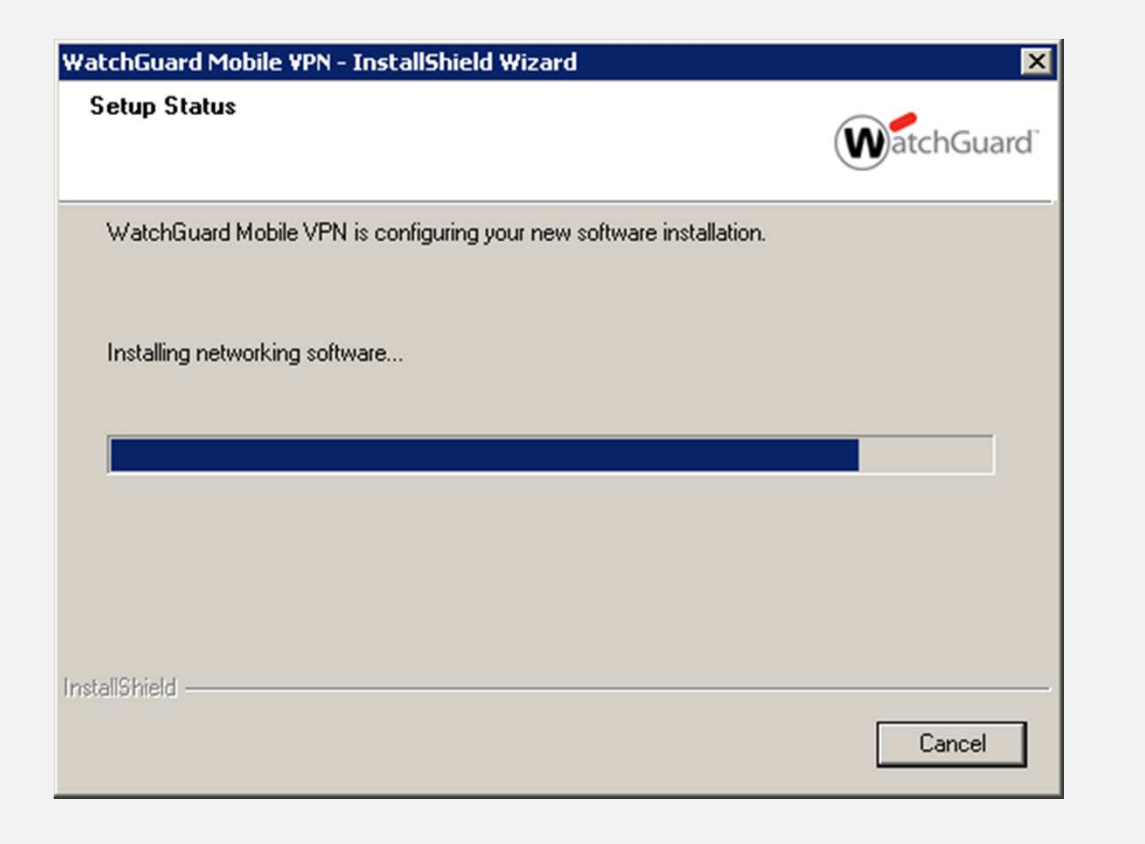

GRUPO

Una vez finalizada la instalación el sistema le solicitara reiniciar el equipo. Dejando la opción seleccionada que se muestra en pantalla, haga clic en «Finish» y el equipo se reiniciara. Es OBLIGATORIO el reinicio del equipo.

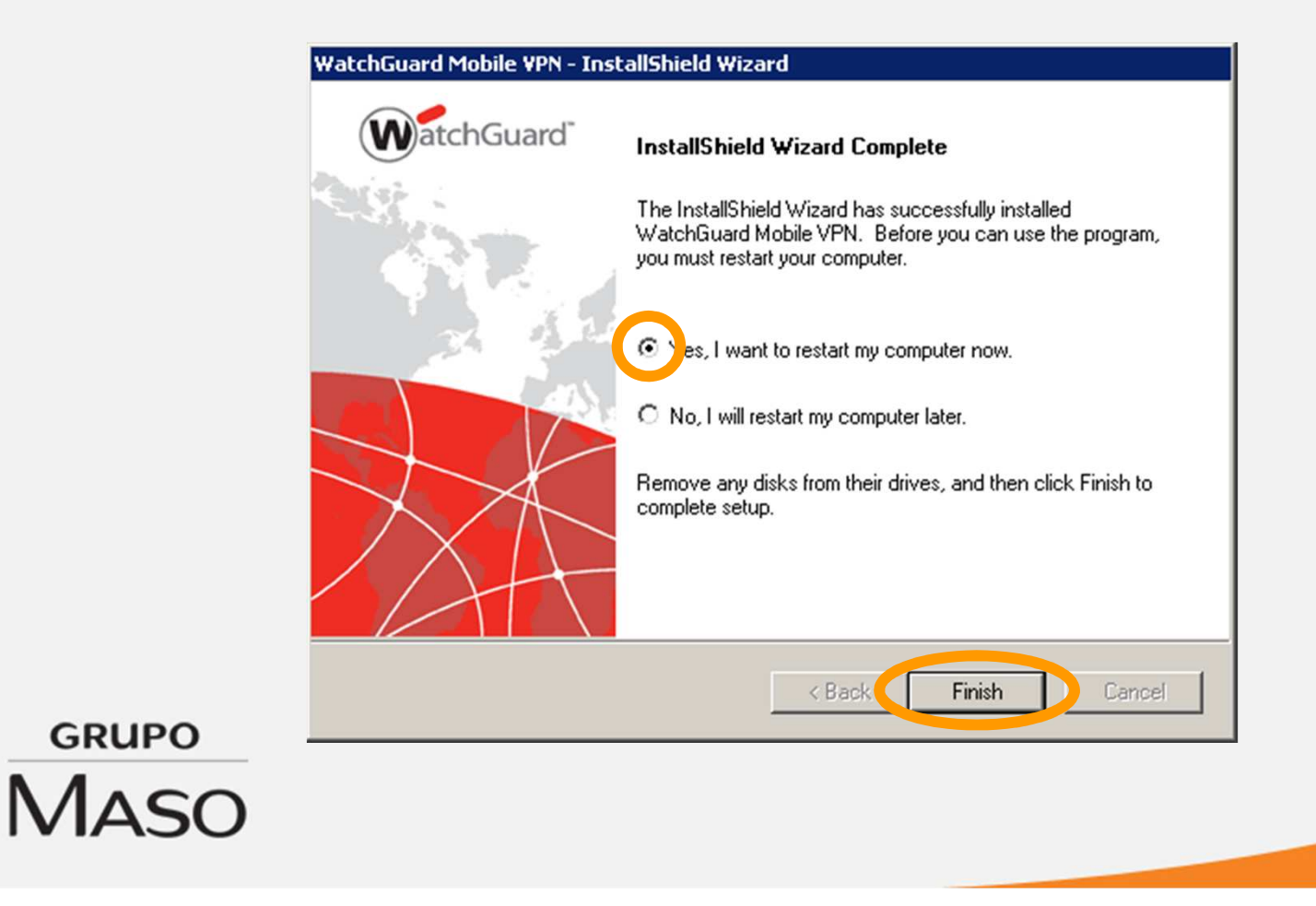